DE開発 藤井 11/07/08 荷重拘束、弱いバネ追加 11/10/16

SalomeMecaの使いかた -- 6.0 接触 - 基本 (2) (SalomeMeca 2010.2)

## 目次

- 1. はじめに
- 2. 変位拘束した時の接触解析
- 2-1. モデルの読み込み
- 2-3. Entityの作成
- 2-4. メッシュの作成
- 2-5. 解析コードの作成
- 2-6. 解析コードの編集
- 2-6-1. 境界条件の編集
- 2-6-1-1. 通常の境界条件
- 2-6-1-2. 少しづつ負荷させる境界条件作成
- 2-6-2. 接触の定義
- 2-6-3. 接触の為のコード追加
- 2-6-4. 非線形解析方法の設定
- 2-6-5. Post 処理の修正
- 2-7. 解析の開始
- 2-8. 計算結果の確認
- 3. 荷重拘束した時の接触解析
- 3-1. モデル、メッシュ、解析コードの作成
- 3-2. 解析コードの編集
- 3-3. 実行、結果の確認
- 4. 荷重拘束した時の接触解析 (弱いバネを追加)
- 4-1. 弱いバネについて
- 4-2. モデルの作成
- 4-3. 解析コードの編集
- 4-4. 実行、結果の確認
- 5. まとめ
- 6. ソースコード

1. はじめに

接触解析において、SalomeMeca2010.1以降から Code\_Aster のコマンド体系が変更され、従来の解析コード そのままでは、エラーが発生し、接触解析の計算ができなくなっている。この為、新しいコマンド体系で接 触解析してみる。

また、従来は変位拘束のみの解析だったが、これに加えて、今回、荷重拘束で接触解析を行なう方法を追記 した。荷重拘束で接触問題を解く場合は、変位が拘束されていないので、剛体移動(rigid movement)が起 こり易く、通常通りに解析するとエラーが発生する事がある。この剛体移動を防ぐ方法として、変位拘束さ れていない部品に対し、弱いバネを追加して変位拘束する方法があるので、これを追記している。

尚、ここで取り上げる接触解析は、「摩擦なし」の場合を考えている。摩擦を考える場合は、「6.1 接触 (摩擦あり)」を参照。

### 2. 変位拘束した時の接触解析

ここで2部品同士を変位拘束(1部品を固定、1部品を変位させる)した時の接触解析を行なってみる。 この場合は、2部品とも変位拘束されているので、剛体移動は発生せず、普通に解ける。

## 2-2. モデルの読み込み

モデルは、連結問題で使用したモデルをそのまま使う。「multi-bar-1.stp」を読み込む。 解析は、Barの上面(press面)を-0.2mm Z方向に変位させる接触問題として解析してみる。 モデルを読み込んだ後は、モデルサイズを「Measures」>「dimensions」>「boundingBox」で確認してお く。

## 2-3. Entityの作成

連結問題と同様に解析で使用する Volume や Face をグループ化しておく。 press Bar ツリーの構造は下記。 また、前項でモデルサイズを確認しており、モデルはメートル単位で作成 されているので、変位の境界条件は、メートル単位で入力することになる。 Geometry multi-bar-1-R.stp 1 Base Solid1 (Base) Base \*multi-bar-1-R.stp\_1 固定面 fix fix (裏面) contBase Base の接触面 Bar Solid2 (Bar) \*multi-bar-1-R.stp 1 Bar の接触面 contBar press 荷重を付加する面

2-4. メッシュの作成

通常通りメッシュを切る。以下のメッシュを切った。

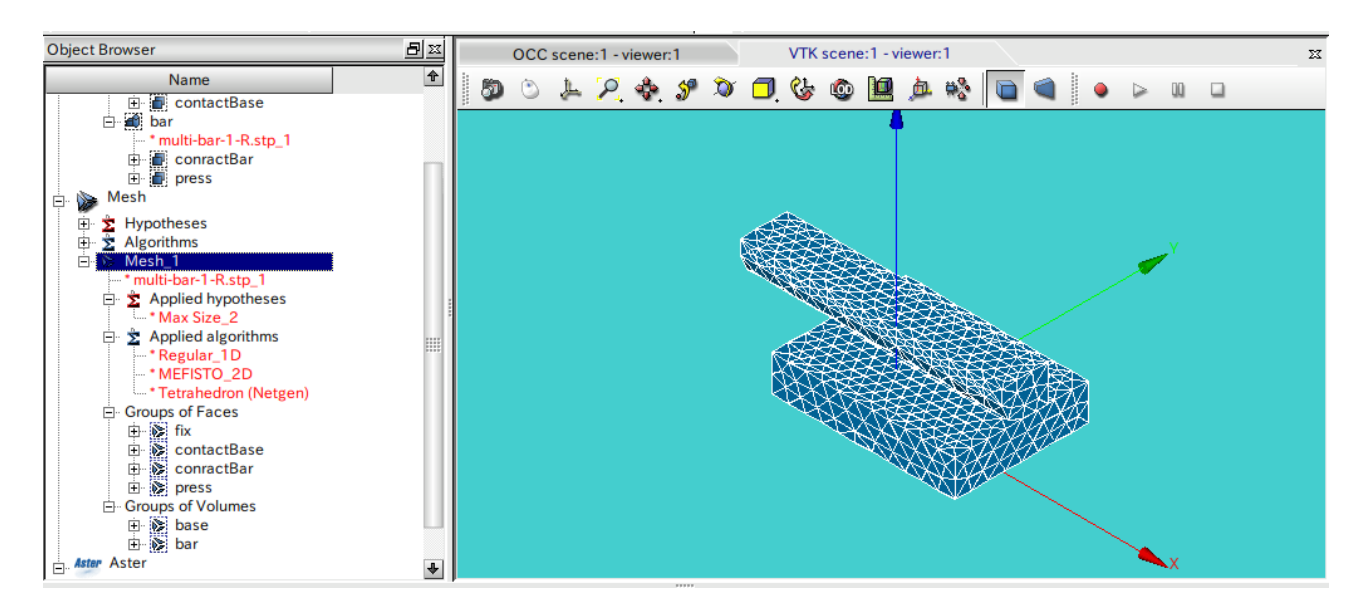

2-5. 解析コードの作成

画面を Aster モジュールに変えて、ウィザードを使い、通常通り Code\_Aster の解析コードを作成する。この時、固定面は fix 面、荷重面は press 面で 0.1 MPa (1e5 Pa) としておく。 材料定数は、ベリ銅の値をそのまま使用。

ヤング率: 1.303e11 Pa

ポアソン比: 0.343

作成した Code\_Aster のファイル名は「test.comm」として保存しておく。

### 2-6. 解析コードの編集

EFICASを使って、作成された解析コードを接触問題が解けるように編集する。 従来までのCode\_Asterは、接触のコマンドが境界条件を設定するコマンド「AFFE\_CHAR\_MECA」コマンドの 下に「contact」コマンドがあったが、SalomeMeca2010からは、最上位に「DEFI\_CONTACT」コマンドが準備 される様になった。従って、従来に対して違うところは「2-6-2、2-6-4」になる。

2-6-1. 境界条件の編集

### 境界条件は、

1. 通常の境界条件

2. 負荷を少しづつ変化させる条件

の2種類の条件に分けて設定する。以下に各々の境界条件設定法方について示す。

MODF

2-6-1-1. 通常の境界条件

MODEL F

ここは、通常通り以下で作成する。 AFFE\_CHAR\_MECA CHAR

ウイザードで作成された境界条件

| DDL_IMPO   |       |                           |
|------------|-------|---------------------------|
| GROUP_MA   | fix   | 固定する面(fix)を固定             |
| DX         | 0     |                           |
| DY         | 0     |                           |
| DZ         | 0     |                           |
| DDL_IMPO_2 |       |                           |
| GROUP_MA   | press | 負荷を掛ける面 (press)の XY 方向を固定 |
| DX         | 0     |                           |
| DY         | 0     |                           |

2-6-1-2. 少しづつ負荷させる境界条件作成

ここも従来と同じ内容。

press 面を Z 方向に-0.2mm 変位させるが、この変位が接触面に直接影響を与えるので、この変位を少しづつ 変化させていくようにする必要がある。この為、この境界条件を独立させて定義する。

現在設定されている AFFE\_CHAR\_MECA の後に、以下を追加する。

DZ は、モデルの大きさに合わせて、設定する。今回のモデルは、メートルで作成されていたので、変位 DZ は、-0.0002 に設定している。

| AFFE_CHAR_MECA | loadP   | 名称は任意で可。この名前を後で使用する。 |
|----------------|---------|----------------------|
| MODELE         | MODE    |                      |
| DDL_IMPO       |         |                      |
| GROUP_MA       | press   | press 面を             |
| DZ             | -0.0002 | Z 方向に-0.2mm 変位させる    |
|                |         |                      |

## 2-6-2. 接触の定義

ここは、SalomeMeca2010で新しく設定されたコマンドになる。従来は、境界条件(AFFE\_CHRA\_MECA)内で 設定していた。この接触の定義を「AFFE\_CHAR\_MECA」の次に「DEFI\_CONTACT」を追加する。この内容を以下 で作成した。(ほとんどデフォルトのまま)

| DEFI_CONTACT                | contact    |        |
|-----------------------------|------------|--------|
| MODELE                      | MODE       |        |
| FORMULATION                 | DISCRETE   |        |
| <pre>b_contact</pre>        |            |        |
| <pre>b_bouc_geom_disc</pre> |            |        |
| <pre>b_automatique</pre>    |            |        |
| <pre>b_bouc_cont_disc</pre> |            |        |
| <pre>b_para_discret</pre>   |            |        |
| <pre>b_affe_discret</pre>   |            |        |
| ZONE                        |            |        |
| GROUP_MA_MAIT               | contBase   | 接触面を定義 |
| GROUP_MA_ESCL               | contBar    | 接触面を定義 |
| ALGO_CONT                   | CONTRAINTE |        |
| <pre>b_active</pre>         |            |        |

2-6-3. 接触の為のコード追加

引き続き、次の行に、接触問題を解くためのファンクションを追加する。ここは、前と同じ。 press 面の変位を 0 から 0.2mm まで徐々に変位させていく方法を取る為、0~0.2mm までの中間の値をどのよ うに設定するか (線形 or 非線形で回帰)を設定する。普通に線形で回帰させる (ramp 制御) 方法とする。 この為のファンクションを下記の様に定義する。 値は、倍率を表しており、「1」は、-0.2mm を示している。

座標の入力は、X,Yの形式でXYのペアで入力する。

| DEFI_FONCTION | ramp         | 名称は任意で可。この名前を後で使用する。         |
|---------------|--------------|------------------------------|
| NOM_PARA      | INST         | 変数は、VALEで入力                  |
| VALE          | (0, 0, 1, 1) | 原点 (0,0) から (1,1) までを線形で回帰する |

次に1.0(1.0倍)までを何分割して解析するのかを定義する。下記参照。

| DEFI_LIST_REEL<br>DEBUT | inst<br>0.0 | 名称は任意で可。この名前を後で使用する。<br>初期値を設定 |
|-------------------------|-------------|--------------------------------|
| INTERVALLE              |             |                                |
| JUSQU_A                 | 1.0         | 0~1までを                         |
| PAS                     | 0.2         | 0.2毎に5分割する。                    |
|                         |             |                                |

## 2-6-4. 非線形解析方法の設定

SalomeMeca2010 では、solver (STAT\_NON\_LINE) 内に contact コマンドが追加されているので、以下の様に 追記した。 (必要最小限の変更にした。)

ウィザードで設定した MECA\_STATIQUE (線形解析方法)の後に、非線形の解析方法 (STAT\_NON\_LINE)を追加し、MECA\_STATIQUE は削除する。以下のコードが STAT\_NON\_LINE の内容。

| STAT_NON_LINE          | RESU    | MECA_STATIQUE と同じ名前(MECAS_STATIQUE を削除後設定) |
|------------------------|---------|--------------------------------------------|
| MODELE                 | MODE    | モデルを指定                                     |
| CHAM_MATER             | MATE    | 材料を指定                                      |
| EXCIT                  |         |                                            |
| EXCIT_1                |         |                                            |
| CHARGE                 | CHAR    | 通常の境界条件(fix面の固定)                           |
| EXCIT_2                |         |                                            |
| CHARGE                 | loadP   | 少しづつ負荷させる条件(press 面の変位)                    |
| FONC_MULT              | ramp    | 中間の変位を線形で求める                               |
| CONTACT                | contact | 接触を読み込む                                    |
| COMP_ELAS              |         |                                            |
| RELATION               | ELAS    |                                            |
| <pre>b_not_resue</pre> |         |                                            |
| INCREMENT              |         |                                            |
| LIST_INST              | inst    | 0.2づつ増える                                   |
| b meth newton          |         |                                            |

上記コードを追加した後、MECA\_STATIQUEを削除する。

最初の STAT\_NON\_LINE の名前「RESU」は、元々設定してあった MECA\_STATIQUE と同じ名前に設定する。名前の設定は、先に MECA\_STATIQUE を削除した後、STAT\_NON\_LINE の名前を設定する。削除する前は、同じ名前になるので設定できないので注意。

別の名前でも構わないが、MECA\_STATIQUE を削除した時、これにリンクされている Post 処理側(CALC\_ELEM など)がエラーになるので、この再設定が必要。再設定時に名前を同じにしておくと、設定結果も同じにな

るので、誤解が少なくなる。

2-6-5. Post 処理の修正

Post 処理側がエラーになっているので、修正する。(ここは、従来のまま) CALC\_ELEM (要素解)は、コマンド名と OPTION がエラーになっているので、これを修正。 CALC\_ELEM RESU 元の名前と同じRESUに設定 MODELE MODE CHAM MATER MATE RESULTAT RESU b noil b\_toutes OPTION EQUI ELNO SIGM 相当応力の要素解を設定 次のCALC\_NO(節点解)は、エラーになっている箇所(CALC\_NO、RESULTAT)に「RESU」を入力する。 CALC\_NO RESU RESULTAT RESU OPTION EQUI\_NOEU\_DEPL,EQUI\_NOEU\_SIGM 節点解の相当歪、相当応力を指定 また、次の IMPR\_RESU も上記の CALC\_NO と同じくエラーになっている箇所に「RESU」と入力する。 IMPR RESU FORMAT MFD b\_format\_med UNITE 80 RESU MAIL MAILLAGE RESULTAT RESU b\_info\_med b\_sensibilite b partie b extrac NOM\_CHAM (EQUI\_NOEU\_SIGM,DEPL) 相当応力、変位を出力 c\_cmp

- b\_topologie
- 2-7. 解析の開始

通常通り、解析をスタートさせる。警告はでるが、エラーなく終了。

## 2-8. 計算結果の確認

計算が終了したので、結果を確認する。以下が確認した結果になる。うまく計算できている。

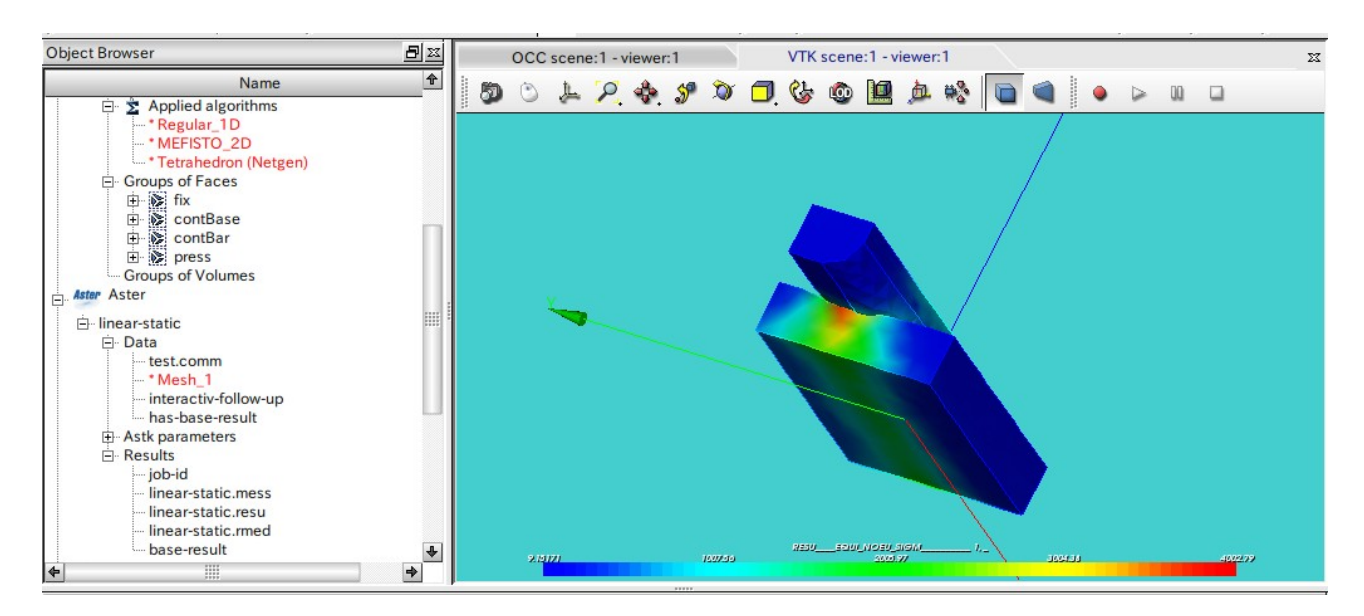

### 3. 荷重拘束した時の接触解析

2項で、変位拘束した時の接触解析を行なったが、ここでは、1部品を固定し他の1部品を荷重拘束(荷重 で押し付ける)した時の接触解析を行なってみる。荷重拘束した時は、剛体移動が起こり易いので、計算が 収束し難くなってくる。剛体移動が発生する場合は、4項の方法で解析する。

3-1. モデル、メッシュ、解析コードの作成

モデルやメッシュは、2項の変位拘束した時のモデルをそのまま使って解析してみる。 また、Code\_Aster も2項で作成した解析コードを編集し直せば済むので、2項で作成した解析コード「tes t.comm」をコピーして「test-F.comm」を作成しておく。編集は、test-F.commを編集して、荷重拘束の解 析コードを作成する事にする。

3-2. 解析コードの編集

salome を Aster モジュールに設定し、変位拘束で作成した study Case「linear-static」を選択した上で、 「Aster」>「Current study case」>「Edit」で以下の様に study case を編集する。ここで解析コードを 「test-F.comm」に設定する。〇内を修正する。

| Study case defi                 | nition                                 |               |
|---------------------------------|----------------------------------------|---------------|
| Name                            | linear-static                          |               |
| Command file                    | from disk                              | t/test-F.comm |
| Mesh                            | from object browser                    | Mesh_1        |
| ASTK services                   | >                                      |               |
| Server                          | localhost 🕹 Aster version STA10.2 🕹    | Refresh sen   |
|                                 | e interactif 🔸 Interactive follow up 🗹 |               |
| Execution mod                   |                                        |               |
| Execution mod<br>Solver pramete | rs                                     |               |

解析コードを「test-F.comm」に変更後、解析コードを編集する。

編集する箇所は、

境界条件: press 面に 100Pa の圧力を掛ける

接触: 荷重拘束で計算できるように変更

を編集する。

尚、圧力は 100Pa で小さい値にしている。理由は、大きな荷重では、剛体移動が発生し、エラーになってしまうため。剛体移動を防ぐ方法は、4 項参照。

解析コード中で該当する以下の箇所を変更する。

<press面に圧力を印加>

fix 面の固定と press 面の XY 方向の拘束。この部分は、変更せずそのまま。

| AFFE_CHAR_MECA | CHAR  |
|----------------|-------|
| MODELE         | MODE  |
| DDL_IMPO       |       |
| DDL_IMPO_1     |       |
| GROUP_MA       | fix   |
| DX             | 0.0   |
| DY             | 0.0   |
| DZ             | 0.0   |
| DDL_IMPO_2     |       |
| GROUP_MA       | press |
| DX             | 0.0   |
| DY             | 0.0   |
|                |       |

press 面に 100 Pa を印加する様に変更する。

荷重は小さい値に設定した。荷重を大きくすると剛体移動が発生し、解析できなかった為。剛体移動を防ぐ 方法は、4項参照。

| AFFE_CHAR_MECA | loadP |          |
|----------------|-------|----------|
| MODELE         | MODE  |          |
| PRES_REP       |       |          |
| GROUP_MA       | press | press 面に |

# PRES 100 100Paを印加

<接触の条件変更>

変位拘束の場合は、お互いの接触面を定義するだけで良かったが、荷重拘束の場合は、接触面の他に、FORM ULATIONを「CONTINUE」にセットし、CONTACT\_INITを追加する。

| DEFI_CONTACT               |          |                                       |
|----------------------------|----------|---------------------------------------|
| MUDELE                     | MODE     |                                       |
| FORMULATION                | CONTINUE | <continue td="" を選択する<=""></continue> |
| b_contact                  |          |                                       |
| <pre>b_affe_continue</pre> |          |                                       |
| ZONE                       |          |                                       |
| GROUP_MA_MAIT              | contBase | base 側の接触面                            |
| GROUP_MA_ESCL              | contBar  | bar 側の接触面                             |
| CONTACT_INIT               | OUI      | <この行を追加                               |
| b_cont_std                 |          |                                       |
| —                          |          |                                       |

< solver の修正>

ここは、そのままでも一応計算してくれるが、警告が発生するので一ヶ所修正する。

| STAT_NON_LINE            | RESU    |                         |
|--------------------------|---------|-------------------------|
| MODELE                   | MODE    |                         |
| CHAM_MATER               | MATE    |                         |
| EXCIT                    |         |                         |
| CONTACT                  | contact |                         |
| COMP_ELAS                |         |                         |
| <pre>b_not_reuse</pre>   |         |                         |
| INCREMENT                |         |                         |
| <pre>b_meth_newton</pre> |         |                         |
| NEWTON                   |         | 追加                      |
| REAC_ITER                | 1       | デフォルトでは「0」になっているが「1」に変更 |
|                          |         |                         |

3-3. 実行、結果の確認

以上で修正が全て終了したので、実行する。 以下が実行した結果になる。bar 上面の press 面に荷重を掛けているので、press 面が平面でなく曲面に なっている。

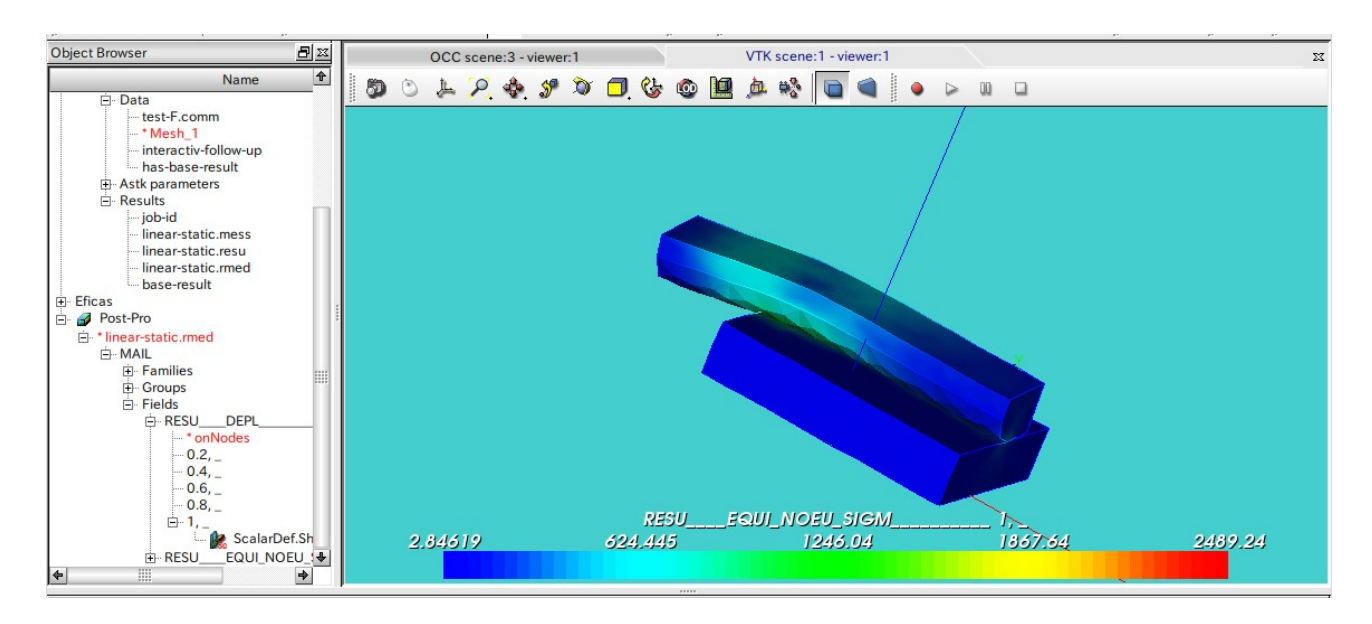

### 4. 荷重拘束した時の接触解析 (弱いバネを追加)

荷重拘束した場合の接触解析は、3項で示したが、荷重を大きくするとbarの剛体移動が発生してしまい、 エラーが発生する。この場合、剛体移動が発生する部位に弱いスプリングを追加して、剛体移動を防ぐ方法 がある。ここでは、この方法を使って、解析する。

4-1. 弱いバネについて

剛体移動が発生しない様に、変位拘束されていないメッシュモデルに直接、弱いバネを追加する。このバネ を追加する為には、以下の方法に従って、追加する。詳細は、「U4.42.01 AFFE\_CARA\_ELEM」を参照。

- 弱いバネを追加したい場所(点)の定義 変位拘束していない solid モデル(今回の場合 bar)の点をグループ化し、定義する。
   <例>
   bar の press 面の 4 角(弱いバネを追加したい場所)を addSP でグループ化実施
- 2) 定義した点に要素1ヶを追加

CREA\_MAILLAGE コマンドで、定義した各節点に CREA\_POI1の要素を1ヶ追加する。 <例>

| CREA_MAILLAGE | newMesh | 追加                                 |
|---------------|---------|------------------------------------|
| MAILLAGE      | MAIL    |                                    |
| CREA_POI1     |         | POI1 (nodal discrete element) の要素を |
| NOM_GROUP_MA  | spElmt  | 要素名「spElmt」に設定して                   |
| GROUP_NO      | addSP   | addSPに作成する                         |

 3) 要素を追加したメッシュを適用 新しく作成したメッシュ(要素を追加したメッシュ)を AFFE\_MODELE コマンドで適用する。
 <例>

AFFE MODELE MODE MAILLAGE 2) 項で作成した newMesh を適用する。 newMesh AFFE AFFE\_1 : AFFE 2 追加 GROUP MA spElmt PHENOMENE MECANIQUE b mecanique MODELISATION DIS T

4) 追加した要素にバネ定数を定義

剛性 matrix

| 追加した POI1 要素に剛性で<br>値を設定する。1ヶの要素<br>バネ定数を設定。<br>この剛性マトリックスは、<br>下げられている状態になる | マトリックス(K_T_D_N)<br>に右記の剛性マトリック<br>変位「0」に対して働く<br>5。(変位拘束された状態 | ・を定義し、剛性(バネ定数)の<br>っスが定義されるので、各方向の<br>ので、節点が、弱いバネで吊り<br>態) | Ux Uy Uz<br>$k_x 0 0$<br>$0 k_y 0$<br>0 0 k |
|------------------------------------------------------------------------------|---------------------------------------------------------------|------------------------------------------------------------|---------------------------------------------|
| <例>                                                                          |                                                               |                                                            |                                             |
| AFFE_CARA_ELEM                                                               | softSp                                                        | 追加                                                         |                                             |
| MODELE                                                                       | MODE                                                          |                                                            |                                             |
| DISCRET                                                                      |                                                               |                                                            |                                             |
| <pre>b_SYME_OUI</pre>                                                        |                                                               |                                                            |                                             |
| CARA                                                                         | K_T_D_N                                                       | 剛性マトリックスを定義                                                |                                             |
| b_AK_T_D_N                                                                   |                                                               |                                                            |                                             |
| GROUP_MA                                                                     | spElmt                                                        | 要素名「spElmt」に                                               |                                             |
| VALE                                                                         | 1e5, 1e5, 1e5                                                 | 剛性(Kx,Ky,Kz)を定義                                            |                                             |
|                                                                              |                                                               |                                                            |                                             |

5) solver に追加した要素の定数を読み込ませる solver に「CARA\_ELEM」コマンドを追加して、追加した要素を読み込んで計算させる。 <例> STAT\_NON\_LINE RESU

| MODELE     | MODE   |    |
|------------|--------|----|
| CHAM_MATER | MATE   |    |
| CARA_ELEM  | softSp | 追加 |
| :          |        |    |

以上の操作で節点に弱いバネを追加する事ができる。

参考までに、「bar」のみのモデルを作り、「bar」の press 面の 4 角を弱いバネで固定し、press 面に荷重 (100Pa)を掛けて計算してみる。変位の拘束は、行なっておらず、弱いバネを追加しただけで、solver は、 「MECA\_STATIQUE」を使用して計算した。通常であれば、変位拘束していないので、剛体移動が起こり、エ ラーが発生する。

以下が計算結果になる。変位は、press 面の4角で吊り下げている状態なので、bar の中央部の変位が大き く、応力は、吊り下げている位置(press 面の4角)とbar 中央部の応力が大きくなっている。

以上の様に、弱いバネを追加するだけで、変位の拘束ができている状態になる。

変位の計算結果

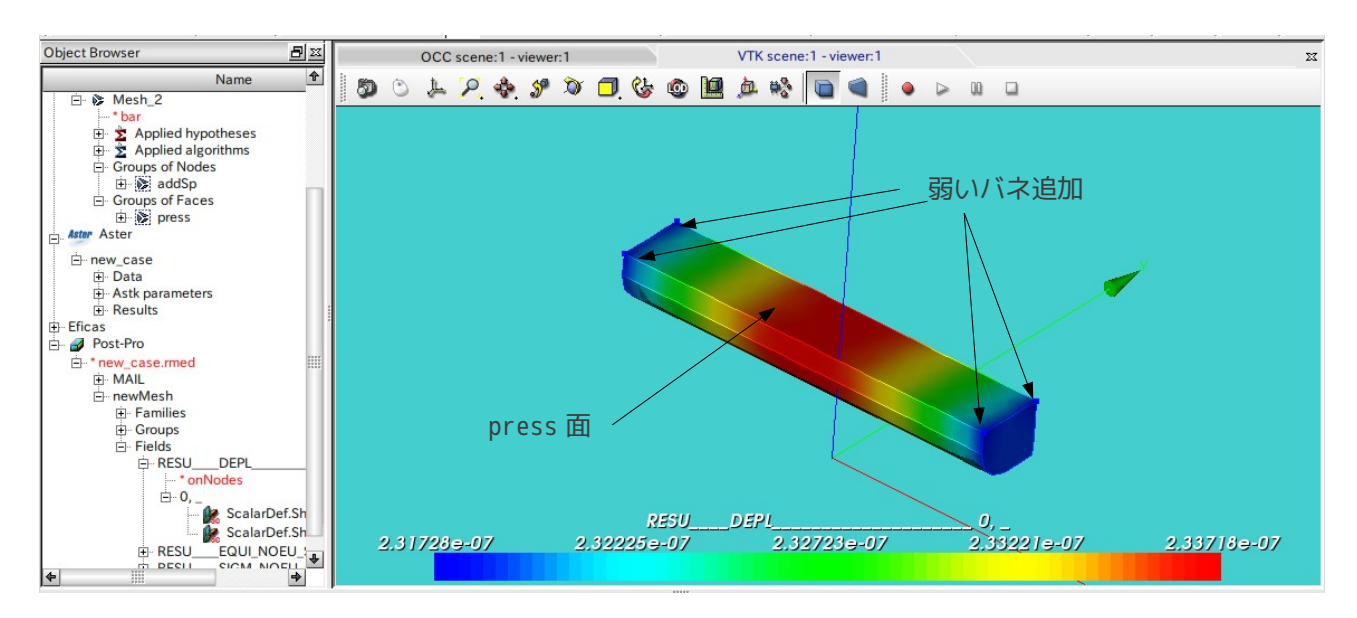

#### 応力の計算結果

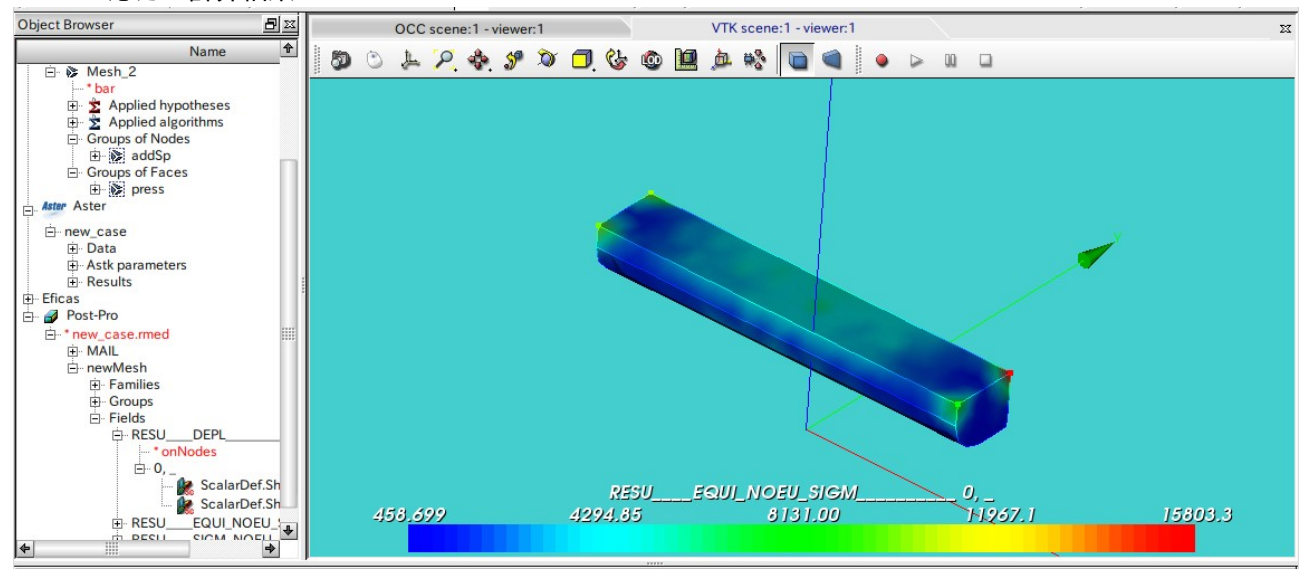

### 4-2. モデルの作成

弱いバネを追加して全ての部品を変位拘束してしまえば、2項と同じ解析 になる為、2項の解析コードを編集して弱いバネを追加しても構わないが、 今回は、3項の解析コードを編集して弱いバネを追加する事にする。 この為、3項で解析したモデルやメッシュがそのまま使える様に、caseを コピーして新たなフォルダを作成しておく。 解析は、press 面に「1.0e5 Pa」を掛けた解析を行なってみる。 このモデルでは、bese を固定し、bar 上面の「press」面に荷重を掛けるの で、bar は変位拘束されていない。この為、bar はこのまま解析すると、剛体移動が発生する。 この為、press 面の4角に弱いバネを追加して、剛体移動を防ぐ。 弱いバネを追加したい場所 (press 面の4角)をグループ化しておく。この為、geometry のグループ化は、 以下になる。

addSP

| Base     | volume | Solid1 (Base)             |
|----------|--------|---------------------------|
| fix      | face   | 固定面                       |
| contBase | face   | Baseの接触面                  |
| Bar      | volume | Solid2 (Bar)              |
| contBar  | face   | Barの接触面                   |
| press    | face   | 荷重を付加する面                  |
| addSP    | point  | 弱いバネを追加する場所(press 面の 4 角) |

geometry モジュールで addSP を追加した後、mesh モジュールに移動し、メッシュに addSP が追加されていることを確認する。

4-3. 解析コードの編集

モデルが作成できたので、解析コード編集する。そのままでは、編集できないので、3-2項の方法で、comm ファイルが読める状態にしておく。

<弱いバネを追加する場所(addSP)に要素1ヶ追加> モデルを読み込んだ後(MODI\_MAILLAGEの後)、に CREA\_MAILLAGE コマンドを追加する。 CREA MAILLAGE newMesh MAILLAGE MAIL POI1の要素を CREA POI1 NOM GROUP MA spElmt 要素名「spElmt」に設定して GROUP\_NO addSP addSP に追加する <newMeshをモデルに適用> 次のコマンドを修正する。 AFFE\_MODELE MODF MAILLAGE newMesh newMeshに変更 AFFE AFF 1 TOUT OUI PHENOMENE MECANIQUE b\_mecanique MODELISATION 3D AFFE 2 これ以下を追加する。

AFFE\_2 これ以下を追加す GROUP\_MA spElmt PHENOMENE MECANIQUE b\_mecanique MODELISATION DIS T

<追加した要素にバネ定数を設定>

バネ定数の値は、解析するモデルのヤング率が 1e11 Pa のオーダなので、弱いバネとしは、大雑把に見積 もって 1e5 N/m の値に設定した。尚、このバネ定数は、モデルの変形量によって変わってくる。余りにも 差がありすぎると、剛体移動とみなされ、エラーが発生するので、結果を見ながら設定することになる。 今回は、1e5 とした。

AFFE\_CARA\_ELEM softSp MODELE MODE DISCRET b\_SYME\_OUI 13/21

| CARA       | K_T_D_N     |                   |
|------------|-------------|-------------------|
| b_AK_T_D_N |             |                   |
| GROUP_MA   | spElmt      | 弱いバネの要素名「spElmt」に |
| VALE       | 1e5,1e5,1e5 | バネ定数を設定。          |

<材料を適用するメッシュを変更>

弱いバネを追加したメッシュを「newMesh」に設定したので、ここも、「MAIL」 → 「newMesh」に変更しておく。

| AFFE_MAIERIAU | MAIE    |       |
|---------------|---------|-------|
| MAILLAGE      | newMesh | ここを修正 |
| AFFE          |         |       |
| TOUT          | OUI     |       |
| MATER         | MA      |       |
|               |         |       |

< solver の修正>

弱いバネを設定したメッシュで計算させる為に「CARA\_ELEM」コマンドを追加する。

ここまでで、弱いバネに関する設定は終わる。

| STAT_NON_LINE            | RESU    |    |
|--------------------------|---------|----|
| MODELE                   | MODE    |    |
| CHAM_MATER               | MATE    |    |
| CARA_ELEM                | softSp  | 追加 |
| EXCIT                    |         |    |
| CONTACT                  | contact |    |
| COMP_ELAS                |         |    |
| <pre>b_not_reuse</pre>   |         |    |
| INCREMENT                |         |    |
| <pre>b_mesh_newton</pre> |         |    |
| CONVERGENCE              |         |    |

## <境界条件修正>

| press 面に掛ける荷重を 1e5 | Paに設定する。 |           |
|--------------------|----------|-----------|
| AFFE_CHAR_MECA     | loadP    |           |
| MODELE             | MODE     |           |
| PRES_REP           |          |           |
| GROUP_MA           | press    |           |
| PRES               | 1e5      | 1e5 Paに設定 |
|                    |          |           |

## <荷重の分割数を再設定>

3 項の解析では、荷重を 5 分割していたが、10 分割に変更する。理由は、5 分割では、収束しなかった為。 DEFI\_LIST\_REEL inst DEBUT 0.0 INTERVALLE JUSQU\_A 1.0 PAS 0.1 10 分割に設定

以上で解析コードの編集は終了。

4-4. 実行、結果の確認

計算開始させる。計算は、警告がでるもののエラーは無く、うまく進む。 以下が解析結果になる。1e5 Paの圧力を press 面に掛けても、剛体移動が発生せず、うまく計算ができてい る。

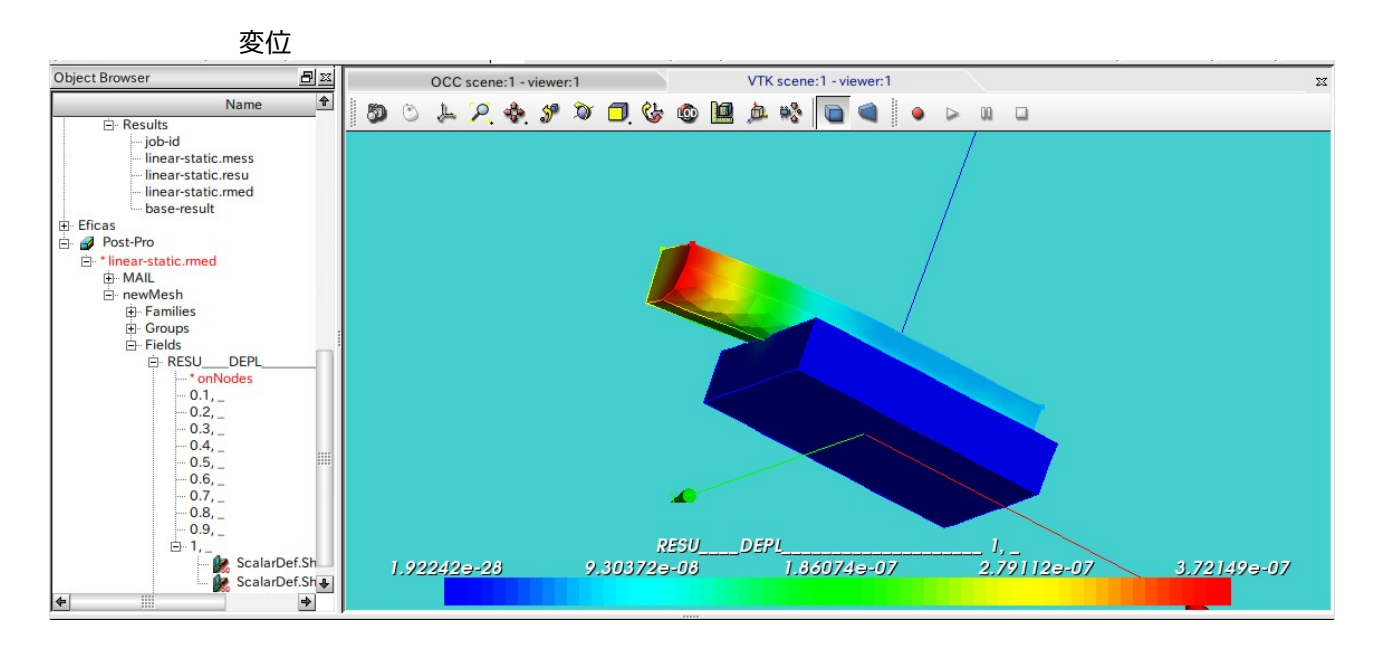

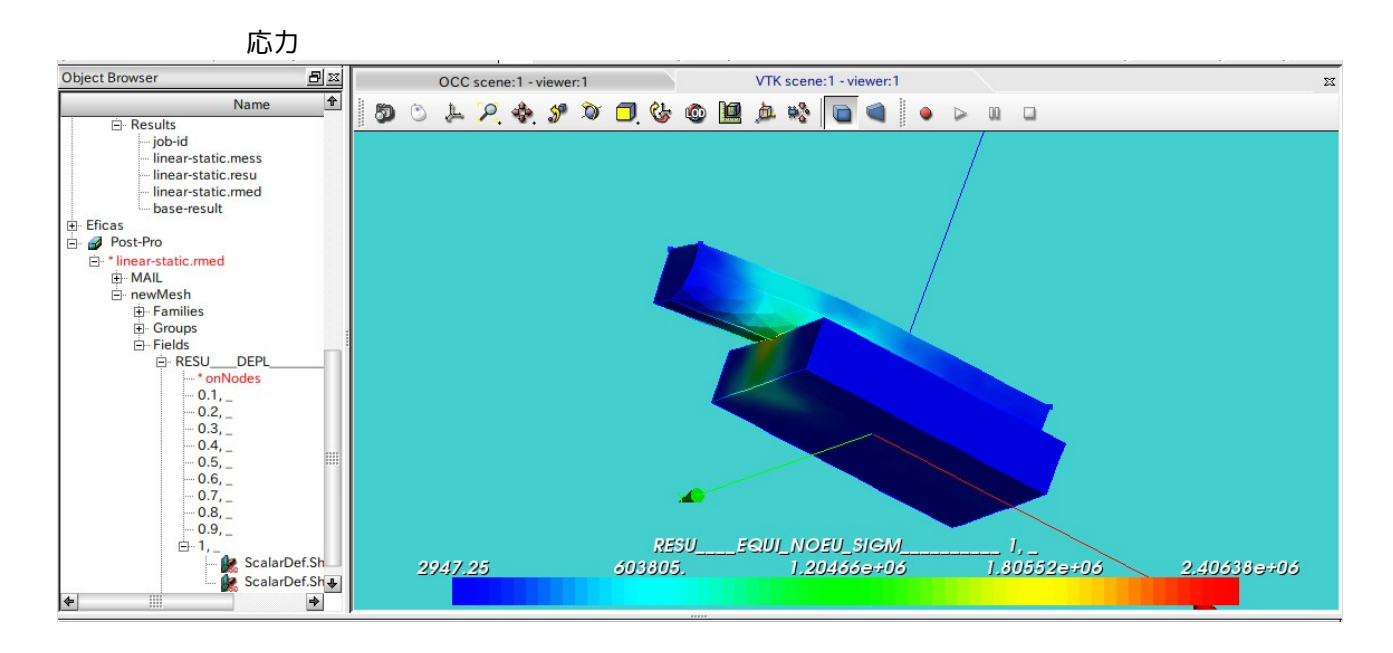

## 5. まとめ

SalomeMeca2010を使って、変位拘束、荷重拘束した場合の接触解析を行ってみた。 SalomeMeca2010の場合、感触としては、ほとんどがデフォルトの設定でうまく計算でき、従来よりも簡単 にコードが作成できる。

また、境界条件として変位や荷重を設定する事もできる。ただし、荷重を境界条件として設定する場合は、 位置を完全に拘束していない為、剛体移動(rigid movement)が発生して、エラーになり易い。この場合は、 弱いバネを追加すれば、剛体移動を防ぐことができる。

また、剛体移動を防ぐ方法として、モデルを工夫して剛体移動を防ぐこともできる。具体的には、移動する 部品に相対的にヤング率の低い部品を接着し、この部品の片方を固定すれば、変位拘束できるので、この方 法でも剛体移動を防ぐことができる。

6. ソースコード

------ 変位拘束の場合 ------DEBUT(); MA=DEFI\_MATERIAU(ELAS=\_F(E=1.303e11,

NU=0.343,),);

MAIL=LIRE\_MAILLAGE(FORMAT='MED',);

MAIL=MODI\_MAILLAGE(reuse =MAIL, MAILLAGE=MAIL, ORIE\_PEAU\_3D=\_F(GROUP\_MA='press',),);

MODE=AFFE\_MODELE(MAILLAGE=MAIL, AFFE=\_F(TOUT='OUI', PHENOMENE='MECANIQUE', MODELISATION='3D',),);

MATE=AFFE\_MATERIAU(MAILLAGE=MAIL, AFFE=\_F(TOUT='OUI', MATER=MA,),);

CHAR=AFFE\_CHAR\_MECA(MODELE=MODE, DDL\_IMPO=(\_F(GROUP\_MA='fix', DX=0.0, DY=0.0, DZ=0.0,), \_F(GROUP\_MA='press', DX=0.0, DY=0.0,),),);

ramp=DEFI\_FONCTION(NOM\_PARA='INST',VALE=(0,0,

SalomeMecaの使いかた -- 6.0 接触 - 基本(2) 1,1, ),); inst=DEFI\_LIST\_REEL(DEBUT=0.0, INTERVALLE= F(JUSQU A=1.0, PAS=0.2,),); RESU=STAT\_NON\_LINE(MODELE=MODE, CHAM MATER=MATE, EXCIT=(\_F(CHARGE=CHAR,), \_F(CHARGE=loadP, FONC\_MULT=ramp,),), CONTACT=contact, COMP\_ELAS=\_F(RELATION='ELAS',), INCREMENT=\_F(LIST\_INST=inst,),); RESU=CALC\_ELEM(reuse =RESU, MODELE=MODE, CHAM\_MATER=MATE, RESULTAT=RESU, OPTION='EQUI\_ELNO\_SIGM',); RESU=CALC\_NO(reuse =RESU, RESULTAT=RESU, OPTION=('SIGM\_NOEU\_DEPL','EQUI\_NOEU\_SIGM',),); IMPR RESU(FORMAT='MED', UNITE=80, RESU=\_F(MAILLAGE=MAIL, RESULTAT=RESU, NOM\_CHAM=('SIGM\_NOEU\_DEPL','EQUI\_NOEU\_SIGM','DEPL',),); FIN(); DEBUT(); MA=DEFI\_MATERIAU(ELAS=\_F(E=1.303e11, NU=0.343,),); MAIL=LIRE\_MAILLAGE(FORMAT='MED',); MAIL=MODI\_MAILLAGE(reuse =MAIL, MAILLAGE=MAIL, ORIE\_PEAU\_3D=\_F(GROUP\_MA='press',),); MODE=AFFE\_MODELE(MAILLAGE=MAIL,

AFFE=\_F(TOUT='OUI',

17/21

PHENOMENE='MECANIQUE', MODELISATION='3D',),); MATE=AFFE\_MATERIAU(MAILLAGE=MAIL, AFFE=\_F(TOUT='OUI', MATER=MA,),); CHAR=AFFE\_CHAR\_MECA(MODELE=MODE, DDL\_IMPO=(\_F(GROUP\_MA='fix', DX=0.0, DY=0.0, DZ=0.0,), \_F(GROUP\_MA='press', DX=0.0, DY=0.0,),),); loadP=AFFE\_CHAR\_MECA(MODELE=MODE, PRES\_REP=\_F(GROUP\_MA='press', PRES=100,),); contact=DEFI\_CONTACT(MODELE=MODE, FORMULATION='CONTINUE', ZONE=\_F(GROUP\_MA\_MAIT='contBase', GROUP\_MA\_ESCL='contBar', CONTACT\_INIT='OUI',),); ramp=DEFI FONCTION(NOM PARA='INST',VALE=(0,0, 1,1, ),); inst=DEFI\_LIST\_REEL(DEBUT=0.0, INTERVALLE=\_F(JUSQU\_A=1.0, PAS=0.2,),); RESU=STAT\_NON\_LINE(MODELE=MODE, CHAM\_MATER=MATE, EXCIT=(\_F(CHARGE=CHAR,), \_F(CHARGE=loadP, FONC MULT=ramp,),), CONTACT=contact, COMP\_ELAS=\_F(RELATION='ELAS',), INCREMENT=\_F(LIST\_INST=inst,), NEWTON=\_F(REAC\_ITER=1,),); RESU=CALC\_ELEM(reuse =RESU, MODELE=MODE, CHAM\_MATER=MATE, RESULTAT=RESU, OPTION='EQUI\_ELNO\_SIGM',);

```
RESU=CALC NO(reuse =RESU,
           RESULTAT=RESU,
           OPTION=('SIGM_NOEU_DEPL','EQUI_NOEU_SIGM',),);
IMPR RESU(FORMAT='MED',
        UNITE=80,
        RESU=_F(MAILLAGE=MAIL,
               RESULTAT=RESU,
               NOM_CHAM=('SIGM_NOEU_DEPL','EQUI_NOEU_SIGM','DEPL',),);
FIN();
DEBUT();
MA=DEFI_MATERIAU(ELAS=_F(E=2.0e11,
                     NU=0.343,),);
MAIL=LIRE_MAILLAGE(FORMAT='MED',);
MAIL=MODI_MAILLAGE(reuse =MAIL,
                MAILLAGE=MAIL,
                ORIE_PEAU_3D=_F(GROUP_MA='press',),);
newMesh=CREA MAILLAGE(MAILLAGE=MAIL,
                   CREA_POI1=_F(NOM_GROUP_MA='spElmt',
                              GROUP_NO='addSP',),);
MODE=AFFE MODELE(MAILLAGE=newMesh,
              AFFE=(_F(TOUT='OUI',
                      PHENOMENE='MECANIQUE',
                      MODELISATION='3D',),
                   _F(GROUP_MA='spElmt',
                      PHENOMENE='MECANIQUE',
                      MODELISATION='DIS_T',),),);
MATE=AFFE MATERIAU(MAILLAGE=newMesh,
                AFFE=_F(TOUT='OUI',
                       MATER=MA,),);
softSp=AFFE_CARA_ELEM(MODELE=MODE,
                   DISCRET=_F(CARA='K_T_D_N',
                            GROUP_MA='spElmt',
                            VALE=(1.0e5,1.0e5,1.0e5,),);
CHAR=AFFE CHAR MECA(MODELE=MODE,
                 DDL_IMPO=(_F(GROUP_MA='fix',
                            DX=0.0,
```

DY=0.0, DZ=0.0,), \_F(GROUP\_MA='press', DX=0.0, DY=0.0,),); loadP=AFFE\_CHAR\_MECA(MODELE=MODE, PRES\_REP=\_F(GROUP\_MA='press', PRES=100000,),); contact=DEFI\_CONTACT(MODELE=MODE, FORMULATION='CONTINUE', ITER\_GEOM\_MAXI=30, ZONE=\_F(GROUP\_MA\_MAIT='contBase', GROUP MA ESCL='contBar', CONTACT\_INIT='NON',),); ramp=DEFI\_FONCTION(NOM\_PARA='INST',VALE=(0,0, 1,1, ),); inst=DEFI LIST REEL(DEBUT=0.0, INTERVALLE=\_F(JUSQU\_A=1.0, PAS=0.1,),); RESU=STAT NON LINE(MODELE=MODE, CHAM MATER=MATE, CARA\_ELEM=softSp, EXCIT=(\_F(CHARGE=CHAR,), \_F(CHARGE=loadP, FONC MULT=ramp,),), CONTACT=contact, COMP\_ELAS=\_F(RELATION='ELAS',), INCREMENT=\_F(LIST\_INST=inst,), NEWTON=\_F(REAC\_ITER=1,), CONVERGENCE=\_F(ITER\_GLOB\_MAXI=20,),); RESU=CALC\_ELEM(reuse =RESU, MODELE=MODE, CHAM\_MATER=MATE, RESULTAT=RESU, OPTION='EQUI\_ELNO\_SIGM',); RESU=CALC\_NO(reuse =RESU, RESULTAT=RESU, OPTION=('SIGM\_NOEU\_DEPL','EQUI\_NOEU\_SIGM',),); IMPR\_RESU(FORMAT='MED', UNITE=80, RESU=\_F(MAILLAGE=MAIL,

RESULTAT=RESU, NOM\_CHAM=('SIGM\_NOEU\_DEPL','EQUI\_NOEU\_SIGM','DEPL',),);

FIN();

-----ここ。 ------ここまで-----ここまで------